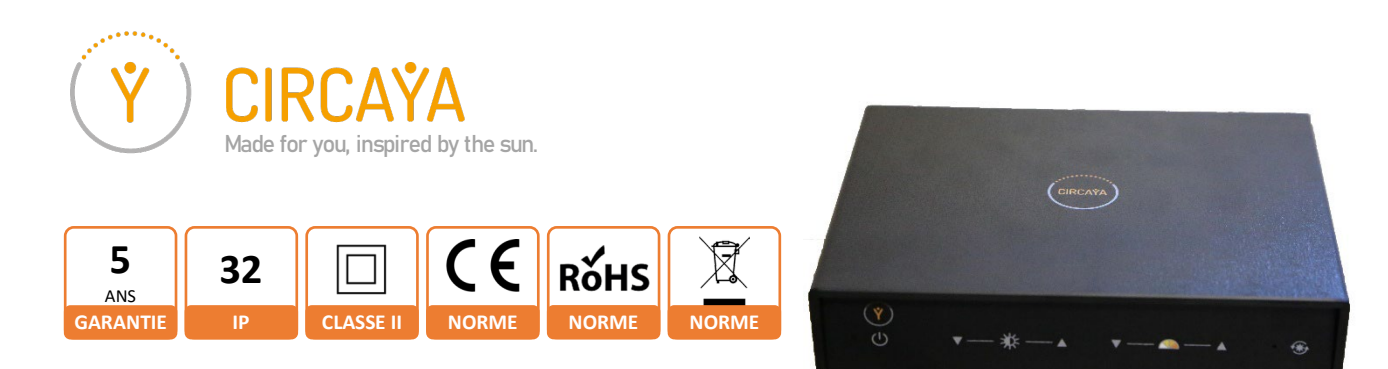

# Guide de démarrage rapide

# **CIRCAYA BOX**

## RACCORDEMENTS

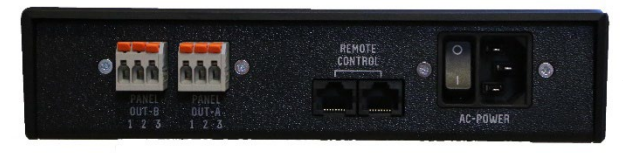

Arrière d'une CIRCAYABOX-2D

- 1. Relier le panneau CIRCADIEN sur OUT-A (Le cas échéant, un 2<sup>ème</sup> panneau sur OUT-B) en respectant les polarités : 1-Marron, 2-Vert/Jaune, 3-Bleu
- 2. Relier la télécommande filaire (optionnelle) sur REMOTE CONTROL
- 3. Mettre l'interrupteur AC-POWER sur « 0 » et brancher le cordon secteur dans l'embase

### UTILISATION AVEC LES TOUCHES DE FAÇADE

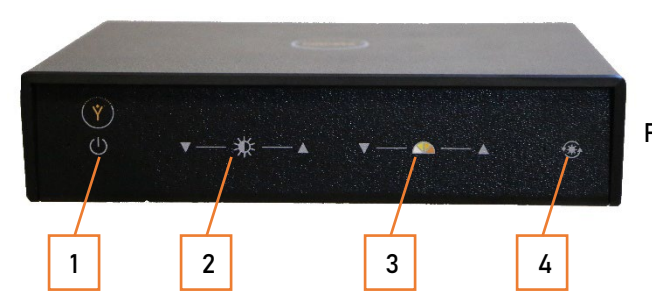

Façade d'une CIRCAYABOX

Basculer l'interrupteur AC-POWER sur « 1 » pour mettre le module sous tension. Le voyant de la touche 1 clignote vert/orange quelques secondes puis reste allumé fixe en orange.

- Touche 1 : Allumage / Extinction du ou des panneaux
- Voyant touche 1 : Orange = Panneau éteint, Vert = Panneau allumé
- Touche 2 : Réglage de luminosité
- Touche 3 : Réglage de température de couleur (uniquement en mode Manuel)
- Touche 4 : Changement de mode (Manuel / Circadien)
  - Voyant touche 4 : Éteint = mode Manuel, Allumé = mode Circadien

### APPLICATION SMARTPHONE / TABLETTE

L'Application CIRCAYA est disponible pour Android et iOS.

Elle permet de gérer toutes les fonctions d'une ou plusieurs BOX.

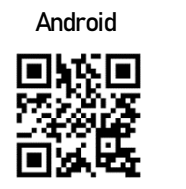

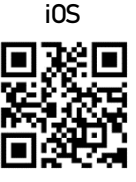

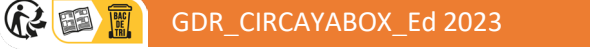

CIRCAYABOX

ELYPSUN – 25, rue Gustave Eiffel – 78120 Rambouillet – France Téléphone : 01.81.80.79.40 – Mail : contact@elypsun.fr – NAF 2640Z – SIRET 981 821 762 00011 – www.elypsun.fr